## 商品一括登録CSVフォーマットの解説と一括登録手順

登録したい商品をCSVファイルに記載してアップロードすることで、商品を一括登録・修正します。 <u>『一括登録の手順』</u>を参考に、アップロード用のCSVを作成してください。

| デー                                                                            | タ項目一覧                  | 一括登錄       | 最の手順 | Googleショッピング用の登録項目 エラ                                                                                                    | 覧    |
|-------------------------------------------------------------------------------|------------------------|------------|------|----------------------------------------------------------------------------------------------------|------|
| CSVデータの各項目は、以下の一覧をご参照ください。<br>新しく商品を登録する場合も、登録済みの商品情報を変更する場合も、必要な項目に違いはありません。 |                        |            |      |                                                                                                    |      |
| 列番号                                                                           | <b>Excel</b> 上の<br>列記号 | 項目名        | 必須   | 備考                                                                                                    | 文字制限 |
| 1                                                                             | A                      | 商品特定コード指定  | 0    | 商品データを上書きする際の商品を特定する項目(キーに<br>する項目)を指定します。<br>指定方法は以下のルールに沿って半角数字で指定を行いま<br>す。<br>0=システム商品コード<br>1=独自商品コード<br>※新規登録時は「0」とした上、『システム商品コード』列<br>を「空欄」にしてください。                                 | 半角数字 |
| 2                                                                             | В                      | 更新時間フラグ    |      | <ul> <li>更新日を更新するかを指定します。</li> <li>指定方法は以下のルールに沿って半角数字で指定を行います。</li> <li>0=更新しない</li> <li>1=更新する</li> <li>新規登録:空欄(「更新する」になります。)</li> <li>上書き:空欄および「NULL」を指定した場合は「更新しない」になります。</li> </ul>   | 半角数字 |
| 3                                                                             | С                      | システム商品コード  | Δ    | システム商品コードを指定します。<br>※新規登録時は空欄にしてください。<br>※商品特定コード指定=「0」のとき、その対象データを上<br>書きします。一致するデータがない場合は、エラーが出力<br>されます。<br>※登録済み商品のシステム商品コードは、商品の登録/修正<br>画面で確認するか、【商品一括登録】画面でデータをダウ<br>ンロードしてご確認ください。 | 半角数字 |
| 4                                                                             | D                      | 独自商品コード    | Δ    | 独自商品コードを指定します。(半角50文字以内)<br>※新規登録時に指定することが可能です。<br>※商品特定コード指定=「1」のとき、その対象データを上<br>書きします。一致するデータがない場合は、新規で商品<br>データを登録します。<br>※独自商品コードが重複している商品がある場合は、必<br>ずA列を「0」(システム商品コード)で登録してくださ<br>い。 |      |
| 5                                                                             | Е                      | カテゴリー識別コード |      | 商品を登録するカテゴリーのカテゴリー識別コードを入力<br>します。<br>未入力の場合は、カテゴリー未設定の商品として登録しま<br>す。<br>カテゴリー識別コードは「カテゴリーの設定」画面か、<br>「商品のカテゴリーー括登録・解除」でカテゴリー一覧<br>のCSVをダウンロードしてください。                                     |      |
|                                                                               |                        |            |      |                                                                                                    |      |

|    |   |          | 商品を登録するカテゴリーのパスを入力します。                                                                                                    |      |
|----|---|----------|----------------------------------------------------------------------------------------------------|------|
| 6  | F | カテゴリーパス  | カテゴリーパスは「カテゴリーの設定」画面か、「商品の<br>カテゴリーー括登録・解除」でカテゴリー一覧のCSVをダ<br>ウンロードしてください。                                                                                                    |      |
| 7  | G | 商品名      | 。 商品名を指定します。全角127文字(または半角254文字)<br>以内で指定してください。                                                                                                    |      |
| 8  | Н | 重量       | <ul> <li>重量を指定します。数字のみで指定してください。</li> <li>(「,(カンマ)」の使用も不可) 6桁以内で指定してください。</li> <li>上書き:空欄の場合は、何も変更されません。「NULL」を指定した場合、削除されます。</li> </ul>                                                                                                    | 半角数字 |
| 9  | Ι | 販売価格     | 販売価格を指定します。数字のみで指定してください。<br>(「,(カンマ)」の使用も不可) 9桁以内で指定してくだ<br>さい。                                                                                                    | 半角数字 |
| 10 | J | 定価       | 定価を指定します。数字のみで指定してください。<br>(「,(カンマ)」の使用も不可) <sup>9</sup> 桁以内で指定してくだ<br>さい。<br>上書き:空欄の場合は、何も変更されません。「NULL」を<br>指定した場合、削除されます。                                                                                                    | 半角数字 |
| 11 | K | ポイント     | ポイントを指定します。<br>半角数字のみの入力の場合には、固定値として設定しま<br>す。<br>半角数字と「%」で入力の場合には、販売価格に対する料率<br>を付与ポイントとして設定します。(例「10%」)<br>※オプションやオプショングループの販売価格を設定して<br>いる場合も料率が適用されます。<br>(「,(カンマ)」の使用も不可)9桁以内で指定してくだ<br>さい。<br>上書き:空欄の場合は、何も変更されません。<br>ポイント付与を停止するには「0」を入力してください。            | 半角数字 |
| 12 | L | 仕入価格     | 仕入価格を指定します。数字のみで指定してください。<br>(「,(カンマ)」の使用も不可) 9桁以内で指定してくだ<br>さい。<br>上書き:空欄の場合は、何も変更されません。「NULL」を<br>指定した場合、削除されます。                                                                                                    | 半角数字 |
| 13 | М | 製造元      | 製造元を指定します。40バイト(全角20文字)以内で指定<br>してください。<br>上書き:空欄の場合は、何も変更されません。「NULL」を<br>指定した場合、削除されます。                                                                                                    |      |
| 14 | N | 原産地      | 原産地を指定します。30バイト(全角15文字)以内で指定<br>してください。<br>上書き:空欄の場合は、何も変更されません。「NULL」を<br>指定した場合、削除されます。                                                                                                    |      |
| 15 | 0 | 原産地表示フラグ | 原産地を見せるか見せないかを指定します。         指定方法は以下のルールに沿って半角数字で指定を行います。         0=見せる         1=見せない         新規登録:空欄(「見せる」になります)         上書き:空欄の場合は、何も変更されません。「NULL」を指定した場合は「見せる」になります。         在庫数を指定します。数字で指定してください。(「,(カンマ)」等の記号使用不可)         「0」(ゼロ)を指定した場合は「品切れ」という設定になります。 | 半角数字 |

| 16 | р | 数量         | <ul> <li>新規登録:空欄(「無制限」になります。)</li> <li>上書き:空欄の場合は、何も変更されません。「NULL」を<br/>指定した場合は「無制限」になります。</li> <li>「+o」、「-o」の入力により、現在の在庫数に対する数量<br/>増減が可能です。</li> <li>※CSVエディタにより"+"、"-"の符号が外れてしまう場合が<br/>ございますのでご注意ください。</li> <li>※9桁まで登録可能です。</li> </ul>                                                                                 | 半角数字 |
|----|---|------------|----------------------------------------------------------------------------------------------------|------|
| 17 | Q | 数量表示フラグ    | 数量(在庫数)を表示するか表示しないかを指定します。<br>指定方法は以下のルールに沿って半角数字で指定を行います。<br>の=表示しない<br>1=表示する<br>新規登録:空欄(「表示しない」になります。)<br>上書き:空欄の場合は、何も変更されません。「NULL」を<br>指定した場合は「表示しない」になります。                                                                                                    | 半角数字 |
| 18 | R | 最小注文限度数    | 注文可能な最小の限度数を指定します。1より大きい数字の<br>みで指定してください。(「,(カンマ)」の使用も不可)<br>7桁以内で指定してください。<br>上書き:空欄の場合は、何も変更されません。「NULL」は<br>指定しないでください。                                                                                                    | 半角数字 |
| 19 | S | 最大注文限度数    | 注文可能な最大の限度数を指定します。数字のみで指定し<br>てください。(「,(カンマ)」の使用も不可)1以上6桁以<br>内で指定してください。<br>「0」(ゼロ)を指定した場合は「無制限」になります。<br>上書き:空欄の場合は、何も変更されません。「NULL」を<br>指定した場合は「無制限」になります。                                                                                                    | 半角数字 |
| 20 | Т | 陳列位置       | <ul> <li>商品陳列位置を指定します。</li> <li>指定方法は以下のルールに沿って半角数字で指定を行います。</li> <li>空欄または0=無し</li> <li>1=新商品</li> <li>2=スペシャル商品</li> <li>3=おすすめ商品</li> <li>4=カテゴリーのおすすめ商品</li> <li>5=GMOポイントヘッダー広告</li> <li>上書き:空欄の場合は、何も変更されません。0または<br/>「NULL」を指定した場合は「無し」になります。</li> </ul>                                                             | 半角数字 |
| 21 | U | 配送方法指定     | <ul> <li>商品の配送方法指定を指定します。「配送業者コード」で<br/>指定してください。</li> <li>※配送業者コードは、管理画面の<br/>【ショップ作成】&gt;【配送の設定】&gt;【配送の設定】<br/>にてご確認ください。</li> <li>修正登録の際には、新しい業者を指定して頂く事で現在設<br/>定されている配送業者を変更する事が可能です。</li> <li>上書き:空欄の場合は、何も変更されません。配送業者<br/>コード(指定した業者を設定)の場合は上書き、「NULL」<br/>を指定した場合は登録済の配送業者コードが削除され「設<br/>定しない」に変更されます。</li> </ul> | 半角数字 |
| 22 | v | 掲載開始日指定フラグ | 掲載開始日を設定するかしないかを指定します。<br>指定方法は以下のルールに沿って半角数字で指定を行いま<br>す。<br>0=使用しない<br>1=使用する                                                                                                    | 半角数字 |

|    |    | 1          |                                                                                                    | I          |
|----|----|------------|----------------------------------------------------------------------------------------------------|------------|
|    |    |            | 新規登録:空欄の場合は「指定しない」になります。<br>上書き:空欄の場合は、何も変更されません。                                                                                                    |            |
| 23 | W  | 掲載開始日      | <ul> <li>「掲載開始日指定フラグ」を設定していた場合は必須項目です。</li> <li>指定した日時から、商品詳細画面がショップ上に表示されるようになります。</li> <li>日付を数字のみで次のように指定します。</li> <li>「YYYYMMDDhh」</li> <li>例)</li> <li>2012年6月12日10時からの場合 → 2012061210</li> </ul>           | 半角数字       |
| 24 | X  | 掲載終了日指定フラグ | 掲載終了日を設定するかしないかを指定します。<br>指定方法は以下のルールに沿って半角数字で指定を行いま<br>す。<br>0=使用しない<br>1=使用する<br>新規登録:空欄の場合は「指定しない」になります。<br>上書き:空欄の場合は、何も変更されません。                                                                             | 半角数字       |
| 25 | Y  | 掲載終了日      | <ul> <li>「掲載終了日指定フラグ」を設定していた場合は必須項目<br/>です。</li> <li>指定した日時まで、商品詳細画面がショップ上に表示され<br/>るようになります。</li> <li>日付を数字のみで次のように指定します。</li> <li>「YYYYMMDDhh」</li> <li>例)</li> <li>2012年6月12日10時からの場合 → 2012061210</li> </ul> | 半角数字       |
| 26 | Z  | 掲載期間外表示可否  | 掲載開始日や掲載終了日の指定により掲載期間外である商<br>品を表示するかどうかを「Y」か「N」で指定します。<br>「Y」=表示する(表示は行いますが購入はできません)<br>「N」=表示しない<br>空欄の場合は値を更新しません。                                                                                            | 半角・大文<br>字 |
| 27 | AA | 割引使用フラグ    | 商品割引を使用するか使用しないかを指定します。<br>指定方法は以下のルールに沿って半角数字で指定を行いま<br>す。<br>0=使用しない<br>1=使用する<br>新規登録:空欄にすると「使用しない」になります。<br>上書き:空欄または「NULL」を指定した場合は「使用しな<br>い」になります。                                                         | 半角数字       |
| 28 | AB | 割引率        | 割引率を指定します。割引使用フラグで割引を使用しない<br>ときは反映されません。<br>入力例)<br>20<br>新規登録:空欄または「0」にすると「割引なし」になりま<br>す。                                                                                                    | 半角数字       |
|    |    |            | <ul> <li>割引期間を指定します。形式は「YYYYMMDDhhmm-<br/>YYYYMMDDhhmm」で指定してください。「割引使用フラ<br/>グ」を使用するにした場合のみ反映されます。</li> <li>新規登録:空欄にすると「期間制限なし」になります。</li> <li>上書き:「NULL」を指定した場合は「期間制限なし」にな</li> </ul>                           |            |

| 29 | AC | 割引期間      | ります。                                                                                                    | 半角数字       |
|----|----|-----------|----------------------------------------------------------------------------------------------------|------------|
|    |    |           | 入力例)<br>2011年6月1日9時 から 2011年7月30日23時59分 まで割引期間<br>に設定する場合。<br>× 201106010900-201107302359<br>× 2011/06/01/09/00-2011/07/30/23/59                                                                                                    |            |
| 30 | AD | 商品グループ    | 商品グループを指定します。商品グループコードで指定し<br>てください。14バイト(半角数字14文字)以内で指定して<br>ください。<br>※商品グループコードは<br>【商品管理】>【グループの設定】>【商品グループ設定】<br>より登録済の商品グループリストをご確認ください。                                                                                                    | 半角数字       |
|    |    |           | 上書き:空欄の場合は、何も変更されません。「NULL」を<br>指定した場合、削除されます。                                                                                                    |            |
| 31 | AE | 商品検索語     | 商品検索のキーワードを指定します。100バイト(全角50文<br>字)以内で指定してください。<br>上書き:空欄の場合は、何も変更されません。「NULL」を<br>指定した場合、削除されます。                                                                                                    |            |
|    |    |           | 商品別特殊表示を指定します。200バイト(全角100文字)<br>以内で指定してください。HTML入力可。HTMLの記述内容<br>によっては正常に反映しない可能性があります。                                                                                                    |            |
| 32 | AF | 商品別特殊表示   | 入力例)<br>容量:30ml                                                                                                    |            |
|    |    |           | 上書き:空欄の場合は、何も変更されません。「NULL」を<br>指定した場合、削除されます。                                                                                                    |            |
| 33 | AG | オプション1名称  | オプション1の名称を指定します。80バイト(全角40文字)<br>以内で指定してください。<br>上書き:「NULL」を指定すると、オプションの登録データ<br>全てが削除されます(オプション2も同時に削除されま<br>す。)                                                                                                    |            |
| 34 | АН | オプション2名称  | オプション2の名称を指定します。80バイト(全角40文字)<br>以内で指定してください。<br>上書き:「NULL」を指定するとオプションの登録データ全<br>てが削除されます(オプション1も同時に削除されま<br>す。)<br>「オプション1名称」が登録されていないと「オプショ<br>ン2名称」の登録は行えません。                                                                                                    |            |
| 35 | AI | オプショングループ | <ul> <li>最大500種類の項目設定が可能なオプショングループを指定します。</li> <li>オプショングループのコードを指定してください。</li> <li>※オプショングループを指定すると、「オプション1」や「オプション2」の項目で指定した内容は破棄されます。</li> <li>※オプショングループコードの指定は、コードを囲む[](カッコ)を忘れずに記述してください。</li> <li>オプショングループコードの確認は</li> <li>【商品管理】&gt;【グループの設定】&gt;【オプションのグループ設定】</li> <li>にて確認いただけます。</li> <li>上書き: 「NULL」を指定すると登録内容が削除されます。</li> <li>空欄にしても削除されません。</li> </ul> | 半角・大文<br>字 |
|    |    |           | ファイル名もしくはURLで画像ファイルを指定します。<br>【jpg】【png】形式の画像を指定してください。                                                                                                    |            |

| 36 | AJ | 拡大画像名 | <ul> <li>登録できる画像のファイルサイズは500KBまで、縦横の長辺は5,000ピクセルまでです。</li> <li>制限を超えている場合は登録ができず、エラーメッセージが出力されます。</li> <li>一括登録用ZIPファイルに含まれている画像はファイル名のみで指定してください。</li> <li>例)***.jpg</li> <li>画像URLを指定してすると、ダウンロードして登録します。</li> <li>例)http://***.test.jp/img/***.jpg</li> <li>上書き: 「NULL」を指定すると登録画像が削除されます。</li> <li>空欄にしても削除されません。</li> <li>画像を登録後、CSVをダウンロードすると「登録済み」と表示されます。</li> <li>「登録済み」という文言はアップロード時に無視して登録されます。</li> </ul>                                                                                            | 半角英数字 |
|----|----|-------|----------------------------------------------------------------------------------------------------|-------|
| 37 | АК | 普通画像名 | <ul> <li>ファイル名もしくはURLで画像ファイルを指定します。         <ul> <li>【jpg】【png】形式の画像を指定してください。</li> <li>登録できる画像のファイルサイズは500KBまで、縦横の長辺は5,000ピクセルまでです。</li> <li>制限を超えている場合は登録ができず、エラーメッセージが出力されます。</li> <li>一括登録用ZIPファイルに含まれている画像はファイル名のみで指定してください。</li> <li>例)***.jpg</li> <li>画像URLを指定してすると、ダウンロードして登録します。</li> <li>例)http://***.test.jp/img/***.jpg</li> <li>上書き: 「NULL」を指定すると登録画像が削除されます。</li> <li>空欄にしても削除されません。</li> <li>画像を登録後、CSVをダウンロードすると「登録済み」と表示されます。</li> <li>「登録済み」という文言はアップロード時に無視して登録されます。</li> </ul> </li> </ul> | 半角英数字 |
| 38 | AL | 縮小画像名 | <ul> <li>ファイル名もしくはURLで画像ファイルを指定します。         <ul> <li>【jpg】【png】形式の画像を指定してください。</li> <li>登録できる画像のファイルサイズは500KBまで、縦横の長辺は5,000ピクセルまでです。</li> <li>制限を超えている場合は登録ができず、エラーメッセージが出力されます。             <ul></ul></li></ul></li></ul>                                                                                                    | 半角英数字 |
|    |    |       | ファイル名もしくはURLで画像ファイルを指定します。<br> 【jpg】【png】形式の画像を指定してください。                                                                                                    |       |

| 39 | AM | 追加商品画像1         | <ul> <li>登録できる画像のファイルサイズは500KBまで、縦横の長辺は5,000ピクセルまでです(縦横800ピクセル程度の大きさを推奨します)。</li> <li>制限を超えている場合は登録ができず、エラーメッセージが出力されます。</li> <li>一括登録用ZIPファイルに含まれている画像はファイル名のみで指定してください。</li> <li>例)***.jpg</li> <li>一括登録用ZIPファイル外の画像でも、URLを指定して登録できます。</li> <li>例)http://***.test.jp/img/***.jpg</li> <li>上書き:「NULL」を指定すると登録画像が削除されます。</li> <li>空欄にしても削除されません。</li> <li>画像を登録後、CSVをダウンロードすると「登録済み」と表示されます。</li> <li>「登録済み」という文言はアップロード時に無視して登録されます。</li> </ul>                                                                                                | 半角英数字 |
|----|----|-----------------|----------------------------------------------------------------------------------------------------|-------|
| 40 | AN | 画像説明文1          | 追加商品画像の説明文を入力します。65,000/バイト(全<br>角32,500文字)以内で入力してください。HTML入力可。<br>上書き:「NULL」を指定すると画像説明文が削除されま<br>す。空欄にしても削除されません。                                                                                                    |       |
| 41 | AO | 追加商品画像 <b>2</b> | <ul> <li>ファイル名もしくはURLで画像ファイルを指定します。         <ul> <li>[jpg] [png] 形式の画像を指定してください。</li> <li>登録できる画像のファイルサイズは500KBまで、縦横の長辺は5,000ピクセルまでです(縦横800ピクセル程度の大きさを推奨します)。</li> <li>制限を超えている場合は登録ができず、エラーメッセージが出力されます。</li> <li>一括登録用ZIPファイルに含まれている画像はファイル名のみで指定してください。</li> <li>例)***.jpg</li> <li>一括登録用ZIPファイル外の画像でも、URLを指定して登録できます。</li> <li>例) http://***.test.jp/img/***.jpg</li> <li>上書き: 「NULL」を指定すると登録画像が削除されます。</li> <li>空欄にしても削除されません。</li> <li>画像を登録後、CSVをダウンロードすると「登録済み」と表示されます。</li> <li>「登録済み」という文言はアップロード時に無視して登録されます。</li> </ul> </li> </ul> | 半角英数字 |
| 42 | АР | 画像説明文2          | 追加商品画像の説明文を入力します。65,000バイト(全<br>角32,500文字)以内で入力してください。HTML入力可。<br>上書き:「NULL」を指定すると画像説明文が削除されま<br>す。空欄にしても削除されません。                                                                                                    |       |
|    |    |                 | ファイル名もしくはURLで画像ファイルを指定します。<br>【jpg】【png】形式の画像を指定してください。<br>登録できる画像のファイルサイズは500KBまで、縦横の長辺<br>は5,000ピクセルまでです(縦横800ピクセル程度の大きさを<br>推奨します)。<br>制限を超えている場合は登録ができず、エラーメッセージ<br>が出力されます。<br>一括登録用ZIPファイルに含まれている画像はファイル名の<br>みで指定してください。                                                                                                    |       |

| 43 | AQ | 追加商品画像3     |                                                                                                    | 半角英数字         |
|----|----|-------------|----------------------------------------------------------------------------------------------------|---------------|
|    |    |             | <ul> <li>一括登録用ZIPファイル外の画像でも、URLを指定して登録<br/>できます。</li> <li>例) http://***.test.jp/img/***.jpg</li> </ul>                              |               |
|    |    |             | 上書き:「NULL」を指定すると登録画像が削除されます。<br>空欄にしても削除されません。                                                                                      |               |
|    |    |             | 画像を登録後、CSVをダウンロードすると「登録済み」と<br>表示されます。<br>「登録済み」という文言はアップロード時に無視して登録<br>されます。                                                       |               |
| 44 | AR | 画像説明文3      | 追加商品画像の説明文を入力します。65,000バイト(全<br>角32,500文字)以内で入力してください。HTML入力可。                                                                      |               |
|    |    |             | 上書さ、「NOLL」を指定すると画像説明文が削除されます。空欄にしても削除されません。                                                                                         |               |
|    |    |             | 追加商品画像、画像説明文のレイアウトを「A」「B」<br>「C」「D」のいずれかで指定します。                                                                                     |               |
| 45 | AS | レイアウト指定     | 新規:追加商品画像、画像説明文のいずれかが入力されて<br>おり、かつ、この欄が空欄の場合、パターンAが自動的に<br>適用されます。                                                                 | 半角・大文<br>字・英字 |
|    |    |             | 上書き:「NULL」を入れると、既存の値として処理しま<br>す。空欄の場合は、何も変更されません。                                                                                  |               |
| 46 | AT | PC用メイン商品説明文 | PC用メイン商品説明文を指定します。<br>入力できる文字数は50,000バイト(全角25,000字)となりま<br>す。HTML入力可。                                                               |               |
|    |    |             | 上書き:「NULL」を指定すると商品説明が削除されます。<br>空欄にしても削除されません。                                                                                      |               |
| 47 | AU | JANコード      | JANコードを指定します。数字のみ13バイト(半角13文字)<br>以内で指定してください。<br>上書き:「NULL」を指定すると削除されます。空欄の場合<br>は、何も変更されません。                                      | 半角数字          |
|    |    |             | ショップ上に商品を表示するかどうかを「Y」か「N」で指<br>定します。                                                                                                |               |
| 48 | AV | 商品表示可否      | 「 <b>Y</b> 」=表示する<br>「 <b>N</b> 」=表示しない                                                                                             | 半角・大文<br>字    |
|    |    |             | 新規登録:空欄(「表示する」になります。)                                                                                                    |               |
|    |    |             | 商品状態を「新品」「中古品」「リファビッシュ」のい<br>ずれかで指定します。                                                                                             |               |
| 49 | AW | 商品状態フラグ     | 新規登録:空欄(「新品」になります。)<br>上書き:別の値を入れない限り、既存の値として処理しま<br>す。                                                                             |               |
| 50 | AX | データ用商品名     | Googleショッピングに登録します。<br>Googleの <u>編集ガイドライン</u> に従い、商品名を半角150文字以<br>内で入力して下さい。<br>※「送料無料」や【】(カッコ)などの不要な修飾文字が<br>入っていると掲載されない場合があります。 |               |
| 51 | AY | データ用詳細内容    | Googleショッピングに登録します。<br>Googleの <u>編集ガイドライン</u> に従い、商品情報を10,000文字<br>以内で入力して下さい。                                                     |               |
|    |    |             | オプションメニューの表示形式を指定します。<br>指定方法は以下のルールに沿って半角数字で指定を行いま<br>す。                                                                           |               |
|    |    |             |                                                                                                    |               |

| 52 | AZ | オプションの表示形式            | <ul> <li>未記入=PC、スマホでプルダウンで表示する         <ul> <li>1=PCは表形式(ラジオボタン)、                 スマホはプルダウンで表示する                 2=PC、スマホでプルダウンで表示する                 3=PCはプルダウン、                 スマホは項目ごとに買い物かごを表示する                 4=PCは表形式(ラジオボタン)、                 スマホは項目ごとに買い物かごを表示する                 <ul> <li>●クリエイターモードをご利用の場合は以下となります。                       1か2=プルダウンで表示する 3か4=項目ごとに買い物かご                 を表示する</li> </ul> </li> </ul> </li> </ul> | 半角数字  |
|----|----|-----------------------|----------------------------------------------------------------------------------------------------|-------|
| 53 | ВА | ISBN⊐−ド               | Googleショッピングに登録します。<br>書籍の裏表紙に(バーコードと共に)印刷されている <sup>97</sup> で<br>始まる1段目の数値を入力して下さい。                                                                                                    | 半角数字  |
| 54 | BB | ブランド名                 | Googleショッピングに登録します。<br>商品のブランド名またはメーカー名を入力して下さい。                                                                                                    |       |
| 55 | BC | MPN(メーカー型番)           | Googleショッピングに登録します。<br>商品のメーカーが定める製品番号(メーカー型番)を入力<br>して下さい。                                                                                                    | 半角英数字 |
| 56 | BD | Googleショッピング<br>カテゴリー | Googleショッピングに登録します。<br>Googleの商品分類に基づいたカテゴリ名を省略せず指定し<br>て下さい。<br>→Googleショッピングカテゴリーの検索                                                                                                    |       |
| 57 | BE | 性別                    | Googleショッピングに登録します。<br>販売対象となる性別を指定して下さい。<br>1=男性<br>2=女性<br>3=ユニセックス                                                                                                    |       |
| 58 | BF | 年齢層                   | Googleショッピングに登録します。<br>販売対象となる年齢層を指定して下さい。<br>1=大人<br>2=子供                                                                                                    |       |
| 59 | BG | 色                     | Googleショッピングに登録します。<br>商品の色を入力して下さい。<br>複数色のバリエーションがある場合はカンマ区切りで指定<br>して下さい。<br>例)赤,青,白<br>一つの商品が(チェック柄のような)複数色で構成されて<br>いる場合はスラッシュ"/"区切りで入力して下さい。<br>例)赤/黒/茶<br>※テキストエディタでCSVファイルを編集する場合はカン<br>マを含む値の項目をダブルクォートで囲む必要がありま<br>す。<br>例)"赤,青,白"                                                                                                    |       |
| 60 | ВН | サイズ                   | Googleショッピングに登録します。<br>商品のサイズを入力して下さい。<br>複数サイズのバリエーションがある場合はスラッシュ区切<br>りで指定して下さい。<br>例) S/M/L<br>※テキストエディタでCSVファイルを編集する場合はス<br>ラッシュを含む値の項目をダブルクォートで囲む必要があ<br>ります。<br>例) "S/M/L"                                                                                                    |       |
|    |    |                       | Googleショッピングに登録します。                                                                                                    |       |

| 61 | BI | 素材                    | <ul> <li>商品の素材を入力して下さい。</li> <li>複数素材のバリエーションがある場合はスラッシュ区切りで指定して下さい。</li> <li>例)綿/シルク/ウール</li> <li>※テキストエディタでCSVファイルを編集する場合はスラッシュを含む値の項目をダブルクォートで囲む必要があります。</li> <li>例)"綿/シルク/ウール"</li> </ul>                                                    |       |
|----|----|-----------------------|----------------------------------------------------------------------------------------------------|-------|
| 62 | BJ | 柄                     | Googleショッピングに登録します。<br>商品の柄を入力して下さい。                                                                                                    |       |
| 63 | BK | 商品グループ <b>ID</b>      | Googleショッピングに登録します。<br>同じ商品で色/素材/柄/サイズが違う全ての商品アイテムに、<br>同じ「商品グループID」を指定して下さい。                                                                                                    | 半角英数字 |
| 64 | BL | アドワーズ用グループ            | Googleショッピング登録用の項目です。<br>商品を任意の方法でグループ化するために使用していまし<br>たが、Google側の項目廃止にともない、設定した内容<br>はGoogle側に反映されません。                                                                                                    |       |
| 65 | BM | アドワーズ用ラベル             | Googleショッピングに登録します。<br>「カスタムラベル 0-4 [custom_label_0-4]」向けの項目です。<br>1つの商品に複数のラベルを設定することができます。                                                                                                    |       |
| 66 | BN | 商品ページURL              | 商品ページのURLです。<br>ダウンロード専用項目で、アップロード時にはこの項目は<br>完全に無視しますが、列は必要ですので、削除しないでく<br>ださい。                                                                                                    |       |
| 67 | во | 商品カテゴリー用<br>商品説明文     | 商品の詳細説明文を指定します。<br>入力できる文字数は50,000バイト(全角25,000字)となりま<br>す。HTML入力可。<br>上書き:「NULL」を指定すると商品説明が削除されます。<br>空欄にしても削除されません                                                                                                    |       |
| 68 | ВР | 商品カテゴリー用<br>商品説明文表示可否 | 商品の詳細説明文を表示するか表示しないかを指定しま<br>す。<br>N=表示しない<br>Y=表示する<br>※更新の場合<br>新規登録:空欄(「表示しない」になります。)上書き:<br>空欄の場合は何も変更されません。                                                                                                    |       |
| 69 | BQ | 備考欄表示テキスト指定           | <ul> <li>決済画面の備考欄のフォーム内に表示するテキストを指定します。</li> <li>商品ごとの確認事項や、ノベルティグッズに印字する社名・サービス名など、個別の質問を設定したい場合にご利用ください。</li> <li>入力できる文字数は1,000バイト(全角500字)となります。</li> <li>HTML入力不可。</li> <li>上書き: 「NULL」を指定すると商品説明が削除されます。</li> <li>空欄にしても削除されません。</li> </ul> |       |
| 70 | BR | スマホ商品説明1              | スマホ用の商品説明文を指定します。<br>入力できる文字数は50,000バイト(全角25,000字)となりま<br>す。HTML入力可。<br>上書き:「NULL」を指定すると商品説明が削除されます。<br>空欄にしても削除されません。                                                                                                    |       |
| 71 | BS | スマホ商品説明 <b>2</b>      | スマホ用の商品説明文を指定します。<br>入力できる文字数は50,000バイト(全角25,000字)となりま<br>す。HTML入力可。<br>上書き:「NULL」を指定すると商品説明が削除されます。<br>空欄にしても削除されません。                                                                                                    |       |
|    |    |                       |                                                                                                    | 1     |

|   |    |    |                    | 再入荷のお知らせ通知のお申込みリンクを表示するかどう<br>かを「Y」か「N」で指定します。<br>「Y」=表示する<br>「N」=表示しない                                                                                                    |              |
|---|----|----|--------------------|----------------------------------------------------------------------------------------------------|--------------|
|   | 72 | BT | 再入荷お知らせ            | 新規登録:空欄(表示する)になります。<br>※但しリンクを表示するには「再入荷のお知らせ通知設<br>定」画面で当機能を「使用する」が選択されていることが<br>前提条件です。                                                                                                 | 半角・大文字       |
|   |    |    |                    | ※「予約」「定期」「通常定期」の商品には「再入荷お知<br>らせ機能」は利用できません。                                                                                                    |              |
|   | 73 | BU | 決済グループ             | 決済グループを指定します。20文字以内で入力してください。<br>「NULL」を指定すると決済グループは設定なしの状態になります。空欄にしても設定なしにはなりません。                                                                                                    |              |
|   | 74 | BV | PC用追加商品説明文         | PC用追加商品説明文を指定します。<br>入力できる文字数は50,000バイト(全角25,000字)となりま<br>す。HTML入力可。<br>上書き:「NULL」を指定すると商品説明が削除されます。<br>空欄にしても削除されません。                                                                    |              |
|   | 75 | BW | 名入れグループ            | 商品詳細画面に名入れフォームを設置可能な名入れグルー<br>プを指定します。<br>管理画面「名入れグループの設定」で登録した名入れグ<br>ループ名を入力してください。<br>「NULL」を指定すると名入れグループは設定なしの状態に<br>なります。空欄にしても設定なしにはなりません。                                          |              |
|   | 76 | BX | 消費税率               | 消費税率を指定します。半角数字で0か5か8か10を指定して<br>ください。<br>0=0%<br>5=5%<br>8=8%<br>10=10%<br>新規登録:空欄の場合10%の指定となります。                                                                                        | 半角数字         |
|   |    |    |                    | 上書き:空欄の場合設定済みの値を変更しません。                                                                                                    |              |
|   | 77 | BY | 軽減税率対象             | 14年初秋帝和家尚田がそ「Y」が「N」て指定しより。<br>Y=軽減税率対象<br>N=軽減税率対象外                                                                                                    | 半角英数字        |
|   |    |    |                    | 空欄の場合は値を更新しません。<br>ブラウザータイトルを指定します。                                                                                                    |              |
|   | 78 | BZ | ブラウザータイトル          | 入力できる文字数は150バイト(全角75字)となります。<br>上書き:「NULL」を指定するとブラウザータイトルが削除<br>されます。空欄にしても削除されません。<br>※当項目が商品詳細画面に反映されるためには、ショップ<br>作成 > SEO管理 > SEOの一括設定にて、商品詳細の適用可否<br>を「個別設定を適用する」に設定いただく必要がありま<br>す。 | 「]」は指定<br>不可 |
| Î |    |    |                    | メタタグ:Descriptionを指定します。<br>入力できる文字数は400バイト(全角200字)となります。                                                                                                    |              |
|   | 79 | СА | メタタグ : Description | 上書き:「NULL」を指定するとメタタグ:Descriptionが削除されます。空欄にしても削除されません。<br>※当項目が商品詳細画面に反映されるためには、ショップ                                                                                                    | 「I」は指定<br>不可 |

|    |    |           | 作成 > SEO管理 > SEOの一括設定にて、商品詳細の適用可否<br>を「個別設定を適用する」に設定いただく必要がありま<br>す。                                           |              |
|----|----|-----------|----------------------------------------------------------------------------------------------------|--------------|
| 80 | СВ | 決済画面用商品詳細 | 決済第三画面に表示するテキストを任意で指定します(半<br>角1000文字(全角500文字) HTMLタグの使用不可) 上書<br>き:空欄の場合は、何も変更されません。「NULL」を指定<br>した場合、削除されます。 | 「」」は指定<br>不可 |

▼以降の項目は、有償オプションでのご提供となります。設定されているショップ様のみご利用可能です。 オプションをお申し込みでない場合、項目は出力されません。アップロード時に指定した場合はエラーとなります。 お申し込みに関しましては、カスタマーサポートまでお問い合わせください。

| 列番号 | F Excel上の<br>列記号 |             |   | 備考                                                                                                    |                                                |
|-----|------------------|-------------|---|----------------------------------------------------------------------------------------------------|------------------------------------------------|
| 81  | CC               | 会員専用設定      | 0 | 商品を会員専用にするかしないかを設定します。<br>Y=会員専用にする<br>N=会員専用にしない                                                                                                    | 半角・大文<br>字                                     |
| 82  | CD               | 会員グループ別設定   |   | アクセスを許可する会員グループを指定します。アクセス<br>可能な会員グループ名を「J」区切りで指定してください。<br>「NULL」を指定すると会員グループ別設定は解除されま<br>す。空欄にしても設定なしにはなりません。<br>「会員専用設定」がYで、会員グループ別設定がない場合<br>は、グループ未所属を含むすべての会員がアクセス可能と<br>なります。                                                                       |                                                |
| 83  | CE               | カタログ注文番号    |   | カタログの注文番号を指定します。(50文字以内)<br>上書き:空欄の場合は、何も変更されません。「NULL」を<br>指定した場合、削除されます。                                                                                                    | 半角英数字<br>(記号はハ<br>イフン・ア<br>ンダースコ<br>アのみ許<br>容) |
| 84  | CF               | 予約商品        |   | 商品を予約商品に設定するかどうかを「Y」か「N」で指定<br>します。<br>Y=予約商品にする<br>N=通常商品にする<br>上書き:空欄の場合は、何も変更されません。                                                                                                    | 半角・大文<br>字                                     |
| 85  | CG               | 発売日         |   | <ul> <li>発売日を数字のみで次のように指定します。</li> <li>指定と同時に、発売日が「表示する」になります。</li> <li>「YYYYMMDD」</li> <li>例) 2012年6月12日の場合 → 20120612</li> <li>上書き:空欄の場合は、何も変更されません。</li> <li>「NULL」を指定した場合、削除されます。</li> <li>発売日が「NULL」の場合は「発売日備考・お届け目安」の</li> <li>入力が必須になります。</li> </ul> | 半角数字                                           |
| 86  | СН               | 発売日備考・お届け目安 |   | 発売日備考・お届け目安に表示するテキストを指定しま<br>す。(全角半角ともに200文字以内)<br>上書き:空欄の場合は、何も変更されません。「NULL」を<br>指定した場合、削除されます。<br>発売日の項目が「NULL」の場合は「発売日備考・お届け目<br>安」の入力が必須になります。                                                                                                    |                                                |
|     |                  |             |   | 予約商品を発売日以降に通常商品とするかどうかを「Y」か                                                                                                    |                                                |

| 87 | CI | 発売後通常商品化 | <ul> <li>Y=発売日以降に通常商品とする</li> <li>N=発売日以降に通常商品としない</li> <li>(発売日を過ぎると予約受付終了となり、注文できなくなります)</li> <li>上書き:空欄の場合は、何も変更されません。</li> </ul> | 半角・大文<br>字 |
|----|----|----------|----------------------------------------------------------------------------------------------------|------------|
| 88 | CJ | 出荷予定日    | 出荷予定日を数字のみで次のように指定します。<br>「YYYYMMDD」<br>例)2012年6月12日以降の出荷の場合 → 20120612<br>上書き:空欄の場合は、何も変更されません。「NULL」を<br>指定した場合、削除されます。            | 半角数字       |
| 89 | СК | 予約商品備考   | 予約商品備考に表示するテキストを指定します。(200文字<br>以内)<br>上書き:空欄の場合は、何も変更されません。「NULL」を<br>指定した場合、削除されます。                                                |            |